## μTURTLE-RW 最初の設定

μTURTLE-RWは、最初に電源を入れる際、PCに接続して初期設定を行う必要があります。 初期設定を行わないとセンサの登録もできません。

この設定を行うために、まず $\mu$ TURTLE-RWとPCが通信できるようIPアドレスを合わせなけれなりません。 初期設定で $\mu$ TURTLE-RWのIPアドレスを変えることができるので、IPアドレスをどのように設定するかは  $\mu$ TURTLE-RWの運用方法によります。なお $\mu$ TURTLE-RWのIPアドレスを変更した場合、変更後のアドレスを記録しておくことを推奨します。

<初期設定時の機器構成>

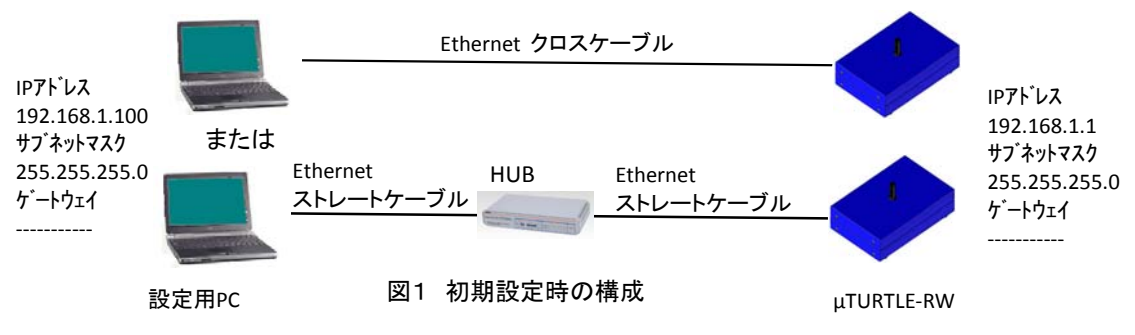

## <IPアドレスの合わせ方>

 $\mu$ TURTLE-RWのIPアドレスは初期値として、192. 168. 1. 1が設定されています。 PCを $\mu$ TURTLE-RWに接続するためには、まずPC側のIPアドレスを $\mu$ TURTLE-RWのIPアドレスと 合わさなければなりません。このアドレスが合っていないと、PCから $\mu$ TURTLE-RWがアクセスできません。 PCのIPアドレスを変更する方法は、Windows XP もWindows 7もほぼ同じですが、操作手順が若干異なります。 Windows XPなら、<手順>①から⑤を、Windows 7なら、<手順>①から⑤を繁良して下さい。 なお、IPアドレスを変更する為、PCには管理者権限でログインして下さい。

<手順> Windows XPの場合

① Windowsキー を押して表示される図2の「スタート」→「コントロールパネル」の「ネットワークとインターネット接続」をクリックし、表示された図3の「ネットワーク接続」をクリックして下さい。図4のローカルエリア接続のアイコンが表示されます。「ローカルエリア接続」は、「スタート」→「接続」→「すべての接続の表示」からでも表示できます。

|                                                                                                    |                                                                                                    |   | B 3540-6 R86                                                                                                    |                                                                                                    | 202                                                                                                    |
|----------------------------------------------------------------------------------------------------|----------------------------------------------------------------------------------------------------|---|----------------------------------------------------------------------------------------------------|----------------------------------------------------------------------------------------------------|----------------------------------------------------------------------------------------------------|
| Constraint Explores  Constraint Explores  Constraint Explores  Constraint Construct Office Outlook  Adube Reader 9  Construct Office Excel 2007  Construct Office Word 2007  Construct Office Word 20 | <ul> <li>○ マイドキュシト</li> <li>○ 最近使ったフィイル(1))</li> <li>○ マイビラナ+</li> <li>○ マイビラナ+</li> <li>○ マイエンジュータ</li> <li>○ マイエンジュータ</li> <li>○ マイエンビュータ</li> <li>○ マインシェーク</li> <li>○ マインシェーク</li> <li>○ マインシェーク</li> <li>○ マンレロール・パネル(2)</li> <li>○ アンレロール・パネル(2)</li> <li>○ アンレクニアム(2)</li> <li>○ マンジェティショ</li> <li>○ マンジェティショ</li> <li>○ マンジェティショ</li> <li>○ マンジェティショ</li> <li>○ マンジェティショ</li> <li>○ マンジェティショ</li> <li>○ マンジェアム(2)</li> <li>○ マンジェティショ</li> <li>○ マンジェアム(2)</li> <li>○ マンジェアム(2)</li> <li>○ マンジェアン(2)</li> <li>○ マンジェアン(2)</li></ul> | • | →r#x0         #x10         #x10         #x10,0           ○         •         •         ●         ●         ●         ●         ●         ●         ●         ●         ●         ●         ●         ●         ●         ●         ●         ●         ●         ●         ●         ●         ●         ●         ●         ●         ●         ●         ●         ●         ●         ●         ●         ●         ●         ●         ●         ●         ●         ●         ●         ●         ●         ●         ●         ●         ●         ●         ●         ●         ●         ●         ●         ●         ●         ●         ●         ●         ●         ●         ●         ●         ●         ●         ●         ●         ●         ●         ●         ●         ●         ●         ●         ●         ●         ●         ●         ●         ●         ●         ●         ●         ●         ●         ●         ●         ●         ●         ●         ●         ●         ●         ●         ●         ●         ●         ●         ●         ●         ● | <ul> <li>※ 5-KU A57@</li> <li>※ 5-KU A57@</li> <li>※ 74.01-7@##E27-7</li> <li>※ 72.01-7@##E27-7</li> <li>※ 72.01-02-(2.9-2+)HEE</li> <li>※ 70.75.0.02.00.2005.2005</li> <li>※ 70.75.0.02.00.2005.2005</li> <li>※ 70.75.0.02.00.2005.2005</li> <li>※ 70.75.0.02.00.2005.2005</li> <li>※ 70.75.0.02.00.2005.2005</li> </ul> | <ul> <li>○ ○ 194</li> <li>○ ○ 194</li></ul> |
| <b>オペてのプログラム(만)</b> ▶                                                                                                    | 1日本10ティ商品の紹介/国用                                                                                                    |   |                                                                                                    |                                                                                                    |                                                                                                    |
|                                                                                                    | 🙋 0547W 🧿 249H872W                                                                                                    |   |                                                                                                    |                                                                                                    |                                                                                                    |
| 📲 78-F 🛛 🙆                                                                                                    | 2                                                                                                    |   |                                                                                                    |                                                                                                    |                                                                                                    |

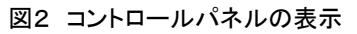

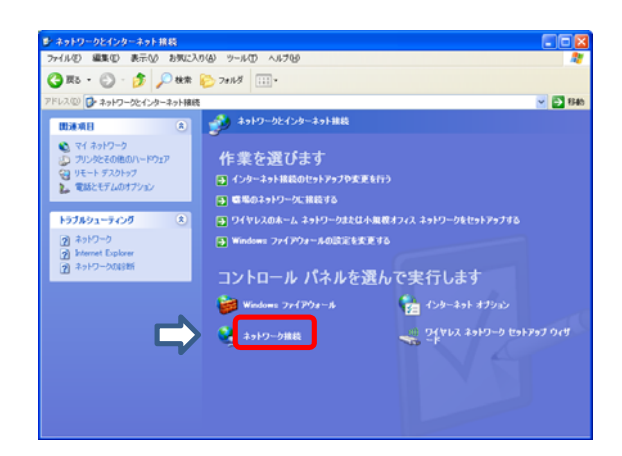

図3 ネットワークとインターネット接続

②ローカルエリア接続のアイコンを右クリックして表示される「プロパティ」をクリックして下さい。 図5が表示されます。

| 🏂 ネットワーク接続                                                                                                    |                                                          |          |
|----------------------------------------------------------------------------------------------------|----------------------------------------------------------|----------|
| ファイルを) 編集(2) 表示(2) お気に入                                                                                              | りん) ツール(1) 詳細設定(2) ヘルプ(2)                                | 2        |
| 🔾 मठ - 💭 - 🏂 🔎 क्षक्र                                                                                                | ≥ 7±103                                                  |          |
| アドレス(型) 轮 ネットワーク接続                                                                                                   |                                                          | M 🔁 1540 |
| 3-7F7-7-7-7-7                                                                                                    | LAN または高速インターネット                                         |          |
| <ul> <li>■ 新しい接続を作成する</li> <li>● Windows ファイアウォールの説<br/>定を定定する</li> </ul>                                            | P-04-197神紀<br>開設、アドアタール<br>Person Net Lat (Tho Gieselt _ |          |
| णजन्मत 🔹                                                                                                    |                                                          |          |
| ↓ ネットワークのトラブルシューティ<br>シラ                                                                                             | 右クリックして                                                  |          |
| 2018 ®                                                                                                    |                                                          |          |
| <ul> <li>□ コントロール パネル</li> <li>□ マイ ネットワーク</li> <li>□ マイ ドキュメント</li> <li>□ マイ ドキュメント</li> <li>□ マイ コンピュータ</li> </ul> | 「プロパティ」を選択                                               |          |
|                                                                                                    |                                                          |          |
|                                                                                                    |                                                          |          |
| ネットワーク研究<br>システム フォルグ                                                                                                |                                                          |          |
|                                                                                                    |                                                          |          |
|                                                                                                    |                                                          |          |
|                                                                                                    |                                                          |          |

図4 ローカルエリア接続

③ 図5の表示で「インターネットプロトコル(TCP/IP)」を選択し、プロパティをクリックします。 クリックしますと図6が表示されますので、まず**現在の設定を控えておいて下さい。(重要です)** 

| 🛨 ローカル エリア接続のプロパティ 🔹 💽                                                                          |
|-------------------------------------------------------------------------------------------------|
| 全般 詳細設定                                                                                         |
| 接続方法:                                                                                           |
| ■● Intel(R) 82577LM Gigabit Network Conne 構成(©)                                                 |
| この接続は次の項目を使用します(型):                                                                             |
| ☑ ■ Microsoft ネットワーク用クライアント                                                                     |
| ☑ 📮 Microsoft ネットワーク用ファイルとプリンタ共有                                                                |
| 🗹 📮 QoS パケット スケジューラ                                                                             |
| <ul> <li>マーインターネット プロトコル (TCP/IP)</li> </ul>                                                    |
|                                                                                                 |
|                                                                                                 |
| は近き利用リロトコルターンダーネット・プロトコル。相互接続されどとそくまな<br>ネットワーク間の通信を提供する。既定のワイドエリアネットワークプロトコ<br>ルです。            |
| <ul> <li>         接続時に通知領域にインジケータを表示する(₩)          ▼接続が限られているか利用不可能な場合に通知する(M)      </li> </ul> |
| <br><br>OK 年ャンセル                                                                                |

図5 ネットワークの設定

 ④ IPアドレスを図6のように設定して下さい。この際、デフォルトゲートウェイとDNSサーバにアドレスが 設定されていてもかまいません(そのままで結構です)。

|        | インターネット プロトコル (TCP/IP)のプロパティ     ?       全般     ネットワークでこの機能がサポートされている場合は、IP 設定を自動的に取得することがで                                                         |  |  |  |  |
|--------|----------------------------------------------------------------------------------------------------|--|--|--|--|
|        | きます。サポードされていない場合は、ネットワーク管理者に適切な IP 設定を問い合わせ<br>てください。<br>○ IP アドレスを自動的に取得する @)<br>● 次の IP アドレスを使う ©):<br>IP アドレス 0:<br>192 168 1 100<br>記 定 す ろ 笛 町 |  |  |  |  |
| こちらを選択 | サブネットマスクUD:<br>デフォルト ゲートウェイ(D):                                                                                                    |  |  |  |  |
|        | <ul> <li>DNS サーバーのアドレスを自動的に取得する(B)</li> <li>③ 次の DNS サーバーのアドレスを使う(E):</li> <li>優先 DNS サーバー(P):</li> <li>(代替 DNS サーバー(A):</li> </ul>                 |  |  |  |  |
|        | [詳細設定\]                                                                                                    |  |  |  |  |
|        |                                                                                                    |  |  |  |  |

図6 IPアドレスの設定

- ⑤ 設定後、OKをクリックして設定を有効にして下さい。
- ⑥ ここまで設定できましたら、µTURTLE-RWがブラウザでアクセスでき、接続できたら、 取扱い説明書のように、パスワード入力表示が表示されます。 もし、正しく設定できていないと、図7のような表示が出ますのでPCのIPアドレス設定を見直して下さい。

| -0-     | @ http://1921681.1/]                                                    | ¥ ≯ X Yahool∜ | t赤 [P]・]      |
|---------|-------------------------------------------------------------------------|---------------|---------------|
| 77-11/D | 編集(1) 表示(2) お気に入り(2) ツール(1) ヘルプ(2)                                      |               |               |
| * *     | 🌈 Internet Explorer ではこのページは表示できません                                     |               |               |
| 0       | Internet Explorer ではこのページは表示できません                                       |               | μTURTLE-RWの   |
|         | 可能性のある原因:                                                               |               | 1171 07       |
|         | <ul> <li>インターネットに接続されていない。</li> </ul>                                   |               |               |
|         | <ul> <li>Webサイトに問題が発生している。</li> <li>アドレフに入ったの影響の対応ある可能対象がある。</li> </ul> |               |               |
|         | <ul> <li>710 X07030000E007008-3861207008-3</li> </ul>                   |               |               |
|         | 対処方法:                                                                   |               |               |
|         | <ul> <li>接続の問題を診断</li> </ul>                                            |               |               |
|         | ● 詳細情報                                                                  |               |               |
|         | •                                                                       |               |               |
|         |                                                                         |               |               |
|         |                                                                         |               |               |
|         |                                                                         |               |               |
|         |                                                                         |               |               |
|         |                                                                         |               |               |
|         |                                                                         |               |               |
|         |                                                                         |               | · · · · · · · |

図7 PCとµTURTLE-RWがつながらない時の表示

(補足)

- a. この作業でPCのIPアドレスを変更していますので、今まで接続していたネットワークにつながらない 可能性があります。PCのIPアドレスを元に戻して下さい。
- b. もし、 $\mu$  TURTLE-RWのIPアドレスを変えて、そのアドレスが分からなくなった場合、 $\mu$  TURTLE-RWの IPアドレスのリセット(初期化)が必要で、その操作は $\mu$  TURTLE-RWの取り扱い説明書を参照して下さい。

## <手順> Windows 7の場合

 Windowsキー 
 を押して表示される「スタート」→「コントロールパネル」で表示される図8の 「ネットワークとインターネット」にある「ネットワークの状態とタスクの表示」をクリックして下さい。図9が 表示されます。

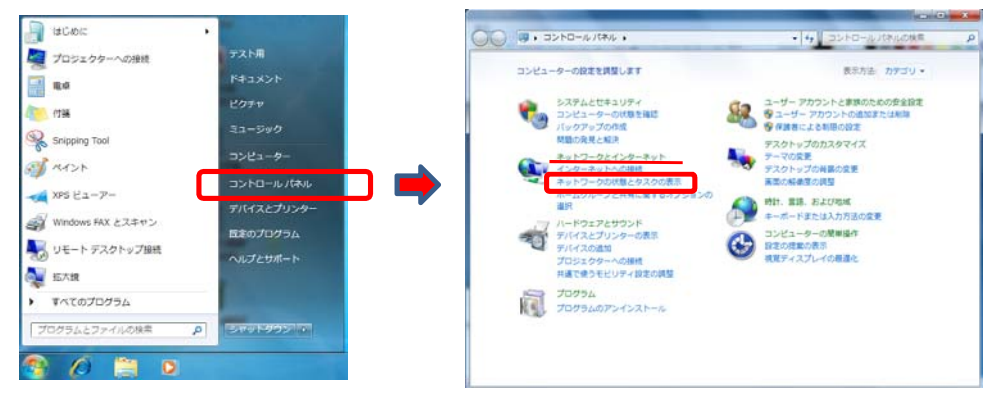

図8 コントロールパネルの表示

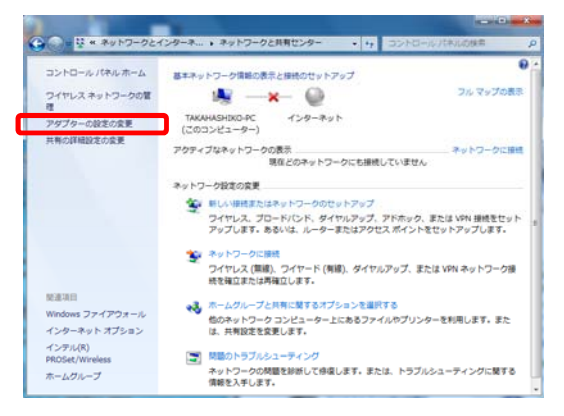

図9 インターネットの状態とタスクの表示

12図9の「アダプタの設定の変更」をクリックして下さい。図10が表示されますので、「ローカルエリア 接続」を右クリックして表示される「プロパティ」をクリックして下さい。図11が表示されます。

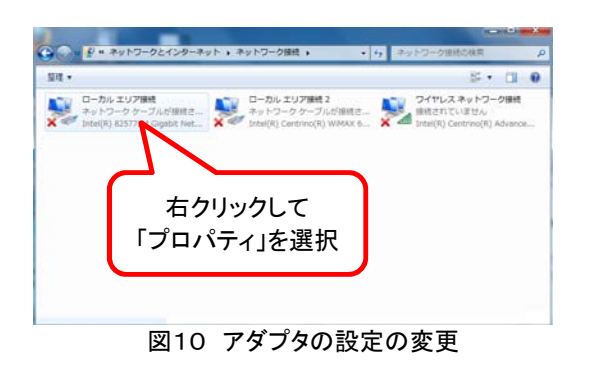

|               | Interrey 32577Em Gigabit Network Conn                                                                                                    | ection<br>構成( <u>C</u> )             |
|---------------|----------------------------------------------------------------------------------------------------|--------------------------------------|
|               | ####3/2004日を1004日を1004日を1004日を1004日を1004日を1004日を1004日を1004日を1004日を1004日を1004日<br>■ Microsoft ネットワーク用ファイルとプリンター<br>→ BUFFALO EAP Driver<br>→ インターネット プロトコル パージョン & (TOP<br>→ インターネット プロトコル パージョン & (TOP<br>↓ Link-Layer Topoley Discovery Mappet | 共有<br>/IPv6)<br>/IPv4)<br>//O Driver |
| 1<br> 現日<br>二 | ンストール(10) 削除(10)<br>月<br>レピューターから Microsoft ネットワーク上のリソ                                                                                                    | プロパティ( <u>R</u> )                    |

図11 ローカルエリア接続のプロパティ

- ③図11で「インターネットプロトコルバージョン4(TCP/IPv4)を選択して「プロパティ」をクリックして下さい。図12が表示されます。ここでまず現在の設定を控えておいて下さい。(重要です)
- IPアドレスを図12のように設定して下さい。この際、デフォルトゲートウェイとDNSサーバにアドレスが 設定されていてもかまいません(そのままで結構です)。

|        | インターネット プロトコル バージョン 4 (TCP/IPv4)のプロパティ 2 2 2 2 2 2 2 2 2 2 2 2 2 2 2 2 2 2 2                                                           |
|--------|----------------------------------------------------------------------------------------------------|
| こちらを選択 | <ul> <li>P アドレスを自動的に取得する(Q)</li> <li>③ 次の P アドレスを使う(S):</li> <li>P アドレス(D:</li> <li>サブネット マスク(U):</li> <li>デフォルト ゲートウェイ(D):</li> </ul> |
|        | <ul> <li>DNS サーバーのアドレスを自動的に取得する(E)</li> <li>              かの DNS サーバーのアドレスを使文(E):</li></ul>                                            |
|        |                                                                                                    |

- 15 設定後、OKをクリックして設定を有効にして下さい。
- ⑥ ここまで設定できましたらWindows XPと同じなので、⑥へ進み実際にブラウザで µ TURTLE-RWと 接続して下さい。

以上